# Anleitung zur Anmeldung zur Modulprüfung im KM 2 Modul

1. Sie melden sich in eCampus mit Ihrem Studierendenausweis an und erhalten die unten abgebildete Ansicht.

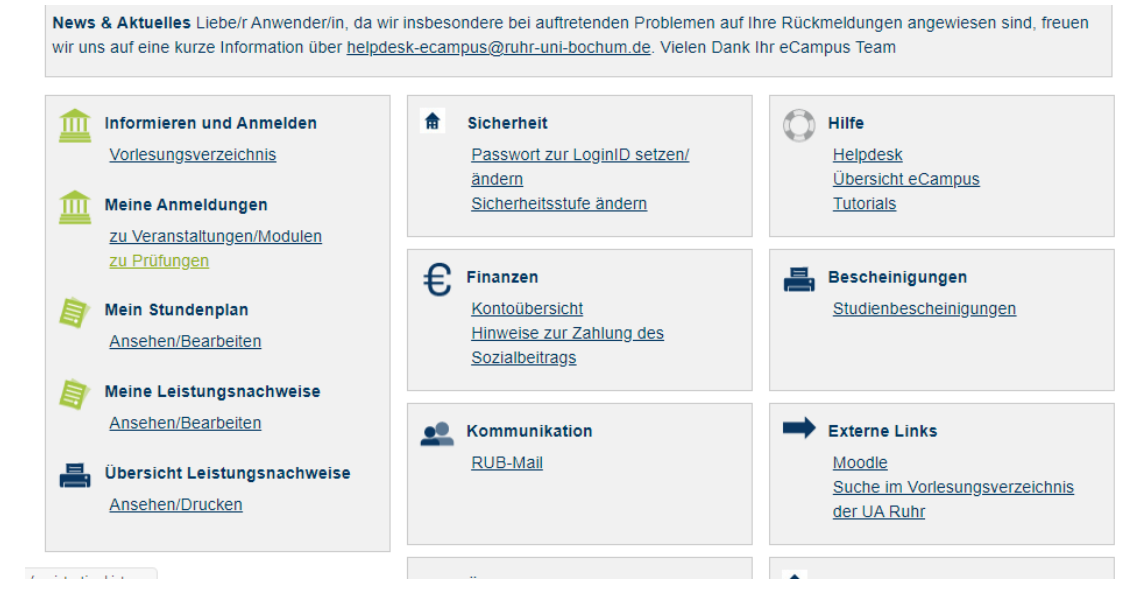

2. Klicken Sie auf zu Prüfungen und folgende Ansicht erscheint. Sie wählen Suche aus.

| SS 2024 🗸 🗸                               | SUCHE             |                                        |  |
|-------------------------------------------|-------------------|----------------------------------------|--|
|                                           | Suche im Campus   | system                                 |  |
| <sup>(i)</sup> Sitzungsende in 19:56      | BITTE GEBEN S     | BITTE GEBEN SIE EINEN SUCHBEGRIFF EIN: |  |
| n formieren und Anmelden                  |                   |                                        |  |
| <ul> <li>Vorlesungsverzeichnis</li> </ul> | Suchen nach:      | Veranstaltung                          |  |
| Sucha                                     |                   | Modul                                  |  |
| Jucine                                    |                   | Person (Nachname)                      |  |
| l eine Anmeldungen                        | _                 | Überschrift im Vorlesungsverzeichnis   |  |
| zu Veranstaltungen / Modulen              |                   | Einrichtung                            |  |
| zu Prüfungen                              | -                 | Hörerkreis                             |  |
|                                           | -                 | Abstrakte Prüfung                      |  |
| lein Stundenplan                          | Gishuast          |                                        |  |
| ansehen / bearbeiten                      | Sectiver.         |                                        |  |
| l eine Leistungsnachweise                 | _                 | Suchen                                 |  |
| ansehen / bearbeiten                      |                   |                                        |  |
|                                           | HINWEISE ZUR      | SUCHE                                  |  |
| eCampus WebClient                         |                   |                                        |  |
| Logout                                    | Als Platzhalter k | önnen Sie folgende Zeichen verwenden:  |  |

3. Jetzt wählen Sie **Abstrakte Prüfung** aus und als Stichwort geben Sie **MP KM-2** ein. Klicken Sie dann auf **Suchen**.

| SS 2024 🗸 🗸                  | SUCHE                                                                                   |                                                                                                    |  |  |
|------------------------------|-----------------------------------------------------------------------------------------|----------------------------------------------------------------------------------------------------|--|--|
|                              | Suche im Campussystem<br>BITTE GEBEN SIE EINEN SUCHBEGRIFF EIN:                         |                                                                                                    |  |  |
| Sitzungsende in 17:32        |                                                                                         |                                                                                                    |  |  |
| Informieren und Anmelden     |                                                                                         |                                                                                                    |  |  |
| Vorlesungsverzeichnis        | Suchen nach:                                                                            | Veranstaltung                                                                                      |  |  |
| Suche                        | _                                                                                       | Modul                                                                                              |  |  |
| Meine Anmeldungen            | _                                                                                       | Person (Nachname)                                                                                  |  |  |
|                              | _                                                                                       | Überschrift im Vorlesungsverzeichnis                                                               |  |  |
| zu Veranstaltungen / Modulen | _                                                                                       | Einrichtung                                                                                        |  |  |
| zu Pr üfungen                | _                                                                                       | Abstrakte Brüfung                                                                                  |  |  |
| Mein Stundenplan             |                                                                                         | Abstrakte Profong                                                                                  |  |  |
| ansehen / bearbeiten         | Stichwort                                                                               | MP KM-2                                                                                            |  |  |
| Meine Leistungsnachweise     | -                                                                                       | Suchen                                                                                             |  |  |
| ansehen / bearbeiten         | _                                                                                       |                                                                                                    |  |  |
| eCampus WebClient            | HINWEISE ZUR                                                                            | SUCHE                                                                                              |  |  |
| Logout                       | Als Platzhalter können Sie folgende Zeichen verwenden:<br>_ für ein einzelnes Zeichen * |                                                                                                    |  |  |
|                              |                                                                                         |                                                                                                    |  |  |
|                              | % für beliebig viele Zeichen *                                                          |                                                                                                    |  |  |
|                              | Bei Veranstaltung                                                                       | Bei Veranstaltungen, Modulen, Studiengängen, Hörerkreisen und Organisationseinheiten werden automa |  |  |
|                              | Bei Personen wird automatisch nach Wortanfängen gesucht                                 |                                                                                                    |  |  |
|                              | Bei Veranstaltungen wird auch nach Lehrveranstaltungsnummern gesucht.                   |                                                                                                    |  |  |

1

4. Diese Darstellung erscheint:

| SS 2024 🗸 🗸                        | ABSTRAKT | ABSTRAKTE PRÜFUNGEN                          |  |
|------------------------------------|----------|----------------------------------------------|--|
| <sup>①</sup> Sitzungsende in 19:34 | Name     | Verwaltet von (Fach/Abschluss/PO-Version)    |  |
| Informieren und Anmelden           | MP KM-2  | Bildungswissenschaft, Master (Lehramt), 2020 |  |
| Vorlesungsverzeichnis              | _        |                                              |  |
| Suche                              | _        |                                              |  |
| Meine Anmeldungen                  |          |                                              |  |
| zu Veranstaltungen / Modulen       |          |                                              |  |
| zu Prüfungen                       | _        |                                              |  |
| Mein Stundenplan                   |          |                                              |  |
| ansehen / bearbeiten               |          |                                              |  |
| Aeine Leistungsnachweise           | _        |                                              |  |
| ansehen / bearbeiten               | _        |                                              |  |
| eCampus WebClient                  | _        |                                              |  |
| Logout                             |          |                                              |  |

- 5. Sie klicken nun den Link **MP KM-2** an
- 6. Danach erscheint diese Ansicht.

### Test Student212, 108055302258

| SS 2024 🗸 🗸                        | ABSTRA    |
|------------------------------------|-----------|
| <sup>①</sup> Sitzungsende in 19:49 | ABSTRA    |
| Informieren und Anmelden           | Verwaltet |
| Vorlesungsverzeichnis              | (Fach/Ab  |
| Suche                              |           |
| Meine Anmeldungen                  | WIEDER    |
| zu Veranstaltungen / Modulen       | Versuche  |
| zu Prüfungen                       | Versuche  |
| Mein Stundenplan                   | Versuche  |
| ansehen / bearbeiten               | ANMEL     |
| Meine Leistungsnachweise           | STUDIE    |
| ansehen / bearbeiten               | 31001     |
| eCampus WebClient                  | Alle der  |
| Logout                             |           |
|                                    | 4         |
|                                    |           |

## KTE PRÜFUNG

#### AKTE PRÜFUNG: MP KM-2

von: bschluss/PO-Version) Bildungswissenschaft, Master (Lehramt), 2020

## RHOLUNGSREGELN

zum Bestehen: zum Verbessern nach Bestehen:

maximal:

## DEVORAUSSETZUNGEN

#### RENDE MÜSSEN FOLGENDE LEISTUNGSNACHWEISE ODER BLÖCKE BESTANDEN HAI

| Alle Semester, Modul: Zulassung Modulabschlussprüfungen BIWI und PaU (PO: 2020)                                       |
|----------------------------------------------------------------------------------------------------|
| Alle Semester, Abstrakte Veranstaltung:KM2 Teil2: Diagnostizieren und Fördern (2020), Beliebige<br>Leistungsnachweise |
| <br>Alle Semester, Abstrakte Veranstaltung-KM2 Teil1: Unterricht analysieren und planen (2020)                        |

### PRÜFUNGEN

| Titel                                    | Anmeldeverfahren |
|------------------------------------------|------------------|
| Modulprüfung, n.a., SS 2024, 18.09.2024  | Anmeldeverfahren |
| Modulprüfung, n.a., SS 2023, 27.09.2023  | Anmeldeverfahren |
| Modulprüfung, n.a., WS 22/23, 30.03.2023 | Anmeldeverfahren |
| Modulprüfung, n.a., SS 2022, 29.09.2022  | Anmeldeverfahren |
| Modulprüfung, n.a., WS 21/22, 31.03.2022 | Anmeldeverfahren |
| Modulprüfung, n.a., WS 21/22, 01.10.2021 | Anmeldeverfahren |
| Modulprüfung, n.a., SS 2021, 09.04.2021  | Anmeldeverfahren |
| Modulprüfung, n.a., WS 23/24             | Anmeldeverfahren |
| Modulprüfung, n.a., WS 20/21             |                  |
| Modulprüfung, n.a., SS 2023              |                  |
| Modulprüfung, n.a., SS 2022              |                  |

- 7. Nun klicken Sie das Anmeldeverfahren der Modulprüfung an, an der Sie teilnehmen möchten. Achten Sie dabei auf das Semester und Prüfungsdatum!
- 8. Sie erhalten diese Ansicht und klicken nun auf Zum Anmeldeverfahren. Bitte beachten Sie, dass eine Anmeldung nur möglich ist, wenn Ihre Generalzulassung und die beiden

## Leistungseinträge KM2 Teil 1 und 2 in eCampus eingetragen sind.

## Test Student212, 108055302258

| SS 2024 🗸 🗸                  | PRÜFUNG                                                                                             |                                        |  |
|------------------------------|----------------------------------------------------------------------------------------------------|----------------------------------------|--|
| OSitzungsende in 19:57       | Modulprüfung, n.a., SS 2024, 18.09.2024<br>(MP KM-2 / Bildungswissenschaft, Master (Lehramt), 2020) |                                        |  |
| Informieren und Anmelden     |                                                                                                    |                                        |  |
| Vorlesungsverzeichnis        | Zum Anmeldeverfahr                                                                                  | ren                                    |  |
| Suche                        | Leistungsart:                                                                                       | Modulprüfung                           |  |
| Meine Anmeldungen            | Kreditpunkte:                                                                                       | 00,00                                  |  |
| zu Veranstaltungen / Modulen | Notenskala (Skalentyp):                                                                             | Drittelnoten (Drittelnoten)            |  |
| zu Pr üfungen                | Prüfungssemester:                                                                                   | SS 2024                                |  |
| Mein Stundenplan             | Prüfungsdatum:                                                                                      | 18.09.2024                             |  |
| ansehen / bearbeiten         | Beschreibung (de):                                                                                  | Sie können sich für die Prüfung anmeld |  |
| Meine Leistungsnachweise     | PRÜFUNGSTERMIN / RA                                                                                 | UM                                     |  |
| ansehen / bearbeiten         | Prüfungstermin:                                                                                     |                                        |  |
| eCampus WebClient            | Raum:                                                                                               |                                        |  |
| ► Logout                     | MODULE                                                                                              |                                        |  |
|                              | Modultitel deutsch                                                                                  |                                        |  |
|                              | Kernmodul 2 (KM 2): Schule                                                                          | und Unterricht                         |  |
|                              |                                                                                                    |                                        |  |

ABSTRAKTE PRÜFUNG

Name MP KM-2

9. Diese Ansicht erscheint. Sie klicken auf Anmelden.

| Test Student212, 10805530225 | i8                                                                                                    |  |  |
|------------------------------|----------------------------------------------------------------------------------------------------|--|--|
| SS 2024 🗸 🗸                  | Daten des Anmeldeverfahrens:                                                                                                    |  |  |
| ③Sitzungsende in 19:54       | Art: Standardverfahren                                                                                                    |  |  |
| Informieren und Anmelden     | Anmeldebeginn: 18.04.2024 08:00                                                                                                    |  |  |
| Vorlesungsverzeichnis        | Anmeldeschluss: 18.04.2024 17:00                                                                                                    |  |  |
| h Guehe                      | - Abmeldebeginn: 18.04.2024 08:00                                                                                                    |  |  |
| suche                        | Abmeldeschluss: 18.04.2024 17:00                                                                                                    |  |  |
| Meine Anmeldungen            | Link: https://www.pe.ruhr-uni-bochum.de/fakultaet/organisation/pruefungsamt/med_2020/anr                                                                                                    |  |  |
| zu Veranstaltungen / Modulen | Text: Sie können sich für die Prüfung anmelden, wenn Sie folgende Einträge in eCampus habe                                                                                                   |  |  |
| zu Prüfungen                 | Plätze: unbegrenzt                                                                                                    |  |  |
| Mein Stundenplan             | Sie sind zu dieser Prüfung nicht angemeldet.                                                                                                    |  |  |
| ansehen / bearbeiten         | Anmelden                                                                                                    |  |  |
| Meine Leistungsnachweise     |                                                                                                    |  |  |
| ansehen / bearbeiten         | STUDIERENDE MUSSEN FOLGENDE LEISTUNGSNACHWEISE ODER BLOCKE BESTANDEN HA                                                                                                    |  |  |
| eCampus WebClient            | Alle der folgenden Leistungsnachweise oder Blöcke:                                                                                                    |  |  |
| Logout                       | Alle Semester, Modul: Zulassung Modulprüfung BIWI und PaU (PO: 2020) Alle Semester, Abstrakte Veranstaltung:KM2 Teil2: Diagnostizieren und Fördern (BIWI 2020), Beliebige Leistungsnachweise |  |  |
|                              |                                                                                                    |  |  |
|                              | Alle Semester, Abstrakte Veranstaltung:KM2 Teil1: Unterricht analysieren und planen (BIWI<br>2020), Beliebige Leistungsnachweise                                                             |  |  |

10. Jetzt ist die Anmeldung durchgeführt und Sie können sich wieder ausloggen.

| Test Student212, 108055302258 |                                       |
|-------------------------------|---------------------------------------|
| SS 2024 🗸 🗸                   | ANMELDUNG                             |
| OSitzungsende in 19:53        | Ihre Anmeldung                        |
| Informieren und Anmelden      | Sie wurden zu der Prüfung angemeldet. |
| Vorlesungsverzeichnis         | Zurück                                |
| Suche                         |                                       |
| Meine Anmeldungen             |                                       |
| zu Veranstaltungen / Modulen  |                                       |
| zu Pr üfungen                 |                                       |
| Mein Stundenplan              |                                       |
| ansehen / bearbeiten          |                                       |
| Meine Leistungsnachweise      |                                       |
| ansehen / bearbeiten          |                                       |
| eCampus WebClient             |                                       |
| Logout                        |                                       |